**Step 1:** Identify listing and open (please note you can only edit this listing if it has been created in Paragon

| Home                                                                                                    | Power Search       | Listings | Quick Search ×                                                                  |                                           |                     |   |  |  |
|----------------------------------------------------------------------------------------------------|--------------------|----------|---------------------------------------------------------------------------------|-------------------------------------------|---------------------|---|--|--|
| Agen                                                                                                    | t Preferred 1 (53) |          |                                                                                 |                                           |                     |   |  |  |
| 🖉 Checked 👍 All 😑 Email 🔩 Share 🛛 🚽 Save 🗸 🚊 Print 🗸 🎂 Export 🖉 🎯 Customize 🗸 🕄 Correction 🏺 Actions 🛃 More |                    |          |                                                                                 |                                           |                     |   |  |  |
|                                                                                                    | Sector .           | AND ST   | COMMERCIAL-OFF/RTL/IND Status: ACTIVE<br>MLS #: <u>210006768</u> Short Sale: No | CTIVE List Price:<br>E: No Original Price | nteria Criteria     |   |  |  |
|                                                                                                    |                    |          | APN: 229-180-59-00 Lot #:<br>Addr: 135 W MISSION                                | Sold Price:<br>List Date:                 | z 🦺 Toggle Stats    |   |  |  |
|                                                                                                    |                    | Carl I   | City,St: ESCONDIDO, CA<br>Zip: 92025                                            | Modified Da<br>COE Date:                  | t 🗋 PDF             |   |  |  |
|                                                                                                    |                    |          | Present Loan<br>Down Payment 0                                                  | County San Die<br># of Units 25           | 🖌 🗹 HTML            | ] |  |  |
|                                                                                                    |                    |          | Have<br>Motive/Want LEASE                                                       | Estimated Square<br>Price/SqFt/Month      | e 🕞 Add to CMA      |   |  |  |
|                                                                                                    |                    |          | Assumable Finance 0                                                             | Price per SqFt of<br>Gross Equity 0       | 🔽 Maintain Listing  |   |  |  |
|                                                                                                    |                    |          | Calas Pastristians:                                                             |                                           | Driving Directions  | J |  |  |
| Trtual Tour Sales Restrictions:                                                                             |                    |          |                                                                                 |                                           | 📫 Listing Slideshow |   |  |  |
| Seller will Entertain Offers between 450 - 900                                                              |                    |          |                                                                                 |                                           |                     |   |  |  |

Step 2: Click on More and select Maintain listing and select listing

Step 3: Select Add / Edit Open house or Add / Edit Tour and then click on 'Add New'

| Listings Maintain:  | 210006768 ×                 |                 |  |  |  |  |
|---------------------|-----------------------------|-----------------|--|--|--|--|
| NPUT MAINTENANCE    | OPEN HOUSE - MLS#2100067    | 768 - 135 W MIS |  |  |  |  |
|                     | 🕂 Add New 뉃 Modify 🕃 Delete |                 |  |  |  |  |
| 🖉 Maintain Listing  | Open House ID               | Date            |  |  |  |  |
| Add/Edit Pictures   |                             |                 |  |  |  |  |
| View Detail Report  |                             |                 |  |  |  |  |
| Add/Edit Documents  | 1                           |                 |  |  |  |  |
| Add/Edit Open House |                             |                 |  |  |  |  |
| Add/Edit Tour       |                             |                 |  |  |  |  |

**Step 4:** Note that 'Live Stream' is no longer checked by default and you are no longer 'required' to enter a live stream URL, proceed to saving the newly created 'Open house' or 'Tour'

| Add New |                 |                                                                                                   |      |       |       |       |         |     |       |
|---------|-----------------|---------------------------------------------------------------------------------------------------|------|-------|-------|-------|---------|-----|-------|
|         | Live Stream     |                                                                                                   |      |       |       |       |         |     |       |
|         | Live Stream URL |                                                                                                   |      |       |       |       |         |     |       |
|         | Dates R         | <prev< th=""><th></th><th></th><th>Т</th><th>oday</th><th></th><th></th><th>Next&gt;</th></prev<> |      |       | Т     | oday  |         |     | Next> |
|         |                 | Мау                                                                                               |      | ✓ 20  | 21 ~  |       | June 20 | )21 |       |
|         |                 | Su Mo                                                                                             | Tu W | le Th | Fr Sa | Su Mo | Tu We   | Th  | Fr Sa |